## Découverte d'une nouvelle unité d'angle : le radian

| Objectif                          | <ul> <li>Découverte d'une nouvelle unité d'angle :</li> </ul>                                                                                             |                |
|-----------------------------------|----------------------------------------------------------------------------------------------------|----------------|
| Besoins                           | <ul> <li>Logiciel « cabri-géomètre » : <u>www.cabri.com/fr/</u></li> <li>Une disquette (ou CD ou fichier sur serveur) avec la figure réalisée.</li> </ul> |                |
| Exploitation                      | <ol> <li>salle informatique ; 1 poste par élève.</li> <li>vidéo projecteur.</li> </ol>                                                                    |                |
| Durée                             | o 50 min (si tout se passe bien !)                                                                                                    |                |
| niveau                            | • Seconde professionnelle industrielle                                                                                                    |                |
| Plan de<br>l'activité             | I- Le tracé de la figure<br>II- Exploitation de la figure                                                                                                 | p 2/9<br>p 3/9 |
|                                   | • Index des manipulations                                                                                                    | p 5/9          |
| Documents<br>fournis en<br>annexe | <ul> <li>Comment utiliser Cabri.</li> </ul>                                                                                                    | p 6/9          |
|                                   | o La figure réalisée.                                                                                                    | P 9/9          |

#### I- Je construis la figure

1-

Avant de vous lancer dans la construction, quelques paramétrage du logiciel sont nécessaires :

| Ce que vous devez faire                        | comment y arriver                                                                                                    |  |  |  |
|------------------------------------------------|----------------------------------------------------------------------------------------------------|--|--|--|
| Vérifier que l'unité d'angle est bien le degré | Sélectionner le menu « <i>option</i> », rubrique « <i>préférences</i> », onglet<br>« <i>précision d'affichage et d'unités</i> ». et vérifier que l'unité choisie est bien<br>le « <i>degré</i> »<br>Sinon sélectionner « <i>degré</i> » dans le menu déroulant puis valider en<br>cliquant sur <b>OK</b> |  |  |  |

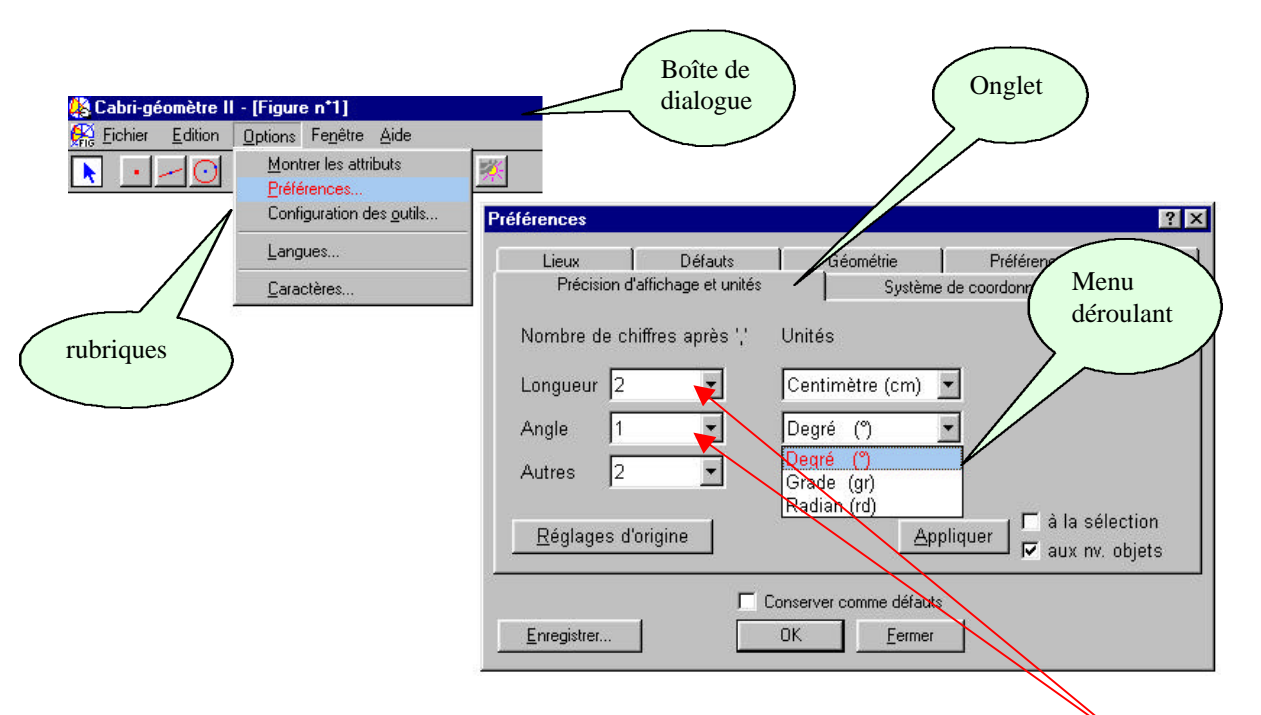

| 2- | Choisir pour les nombres une précision d'affichage de 1 chiffre après la virgule | Dans la boîte de dialogue précédente, s'assurer que « 1 » est affiché dans le cadre « <i>longueur</i> » ; même chose avec le cadre « <i>angle</i> ». Puis valider par <b>OK</b> |
|----|----------------------------------------------------------------------------------|----------------------------------------------------------------------------------------------------|
| 3- | Placer un point au centre de l'écran.                                            | Comment utiliser Cabri n°1                                                                                                    |
| 4- | Nommer O ce point.                                                               | Comment utiliser Cabri n°2                                                                                                    |
| 5- | Tracer une demi droite horizontale issue de O.                                   | Comment utiliser Cabri n°3                                                                                                    |
| 6- | Placer un point sur la demi-droite.                                              | Comment utiliser Cabri n°4                                                                                                    |
| 7- | Nommer A ce point                                                                | Comment utiliser Cabri n°2                                                                                                    |
| 8- | Tracer le cercle de centre O et passant<br>par A.                                | Comment utiliser Cabri n°5                                                                                                    |

| 9-  | Placer un point sur le cercle.                | Comment utiliser Cabri n°6 |
|-----|-----------------------------------------------|----------------------------|
| 10- | Nommer B ce point                             | Comment utiliser Cabri n°2 |
| 11- | Tracer le segment [OA] et le segment<br>[OB]. | Comment utiliser Cabri n°7 |
| 12- | Définir l'arc $\widehat{AB}$                  | Comment utiliser Cabri n°8 |
| 13- | Définir l'angle AOB                           | Comment utiliser Cabri n°9 |

#### II-Utilisation de la figure

1-Déplacer le point B (sur le cercle) jusquà ce que les mesures du segment [OA] et de l'arc AB soient identiques.

**<u>RO</u>**: Il est peut-être nécessaire de déplacer le point A sur la demi-droite pour augmenter ou diminuer la taille du cercle et rendre la figure plus lisible.

Quelle est alors la mesure de l'angle AOB ?

2- Sélectionner la mesure de l'angle  $\overrightarrow{AOB}$  et choisir comme nouvelle unité d'angle le radian.

**<u>RO</u>** : Se reporter au I-1 si nécessaire. Vérifier que les options « à la sélection » et « aux nouveaux objets » sont cochées.

Appliquer | 🔽 à la sélection V aux nv. objets

Quelle est, en radian, la mesure de l'angle AOB ?

3-Sans toucher au point B, déplacer le point A (sur la demi-droite), et compléter le tableau suivant :

| Longueur du segment [OA]         | 1     | 2     | 3     | 4     | 5     | 6     |
|----------------------------------|-------|-------|-------|-------|-------|-------|
| Longueur de l'arc $\widehat{AB}$ | ••••• | ••••• | ••••• | ••••• | ••••• | •     |
| Mesure de l'angle <i>AOB</i>     | ••••• | ••••• | ••••• | ••••• | ••••• | ••••• |

Que constate-t-on ?

4-Positionner le point A sur la demi-droite de façon à ce que le segment [OA] mesure 1 cm puis déplacer le point B sur le cercle et compléter le tableau suivant :

| Mesure de l'arc $\widehat{AB}$    | 1 | 2 | 3 | 4 | 5 | 6 |
|-----------------------------------|---|---|---|---|---|---|
| Mesure de l'angle $\widehat{AOB}$ |   |   |   |   |   |   |

#### Que constate-t-on ?

5-Recommencer la manipulation avec un segment [OA] qui mesure 2 cm.

| Mesure de l'arc AB                | 1                                          | 2 | 3 | 4 | 5 | 6 |  |  |
|-----------------------------------|--------------------------------------------|---|---|---|---|---|--|--|
| Mesure de l'angle AOB             |                                            |   |   |   |   |   |  |  |
| Puis avec un segment [OA]         | Puis avec un segment [OA] qui mesure 3 cm. |   |   |   |   |   |  |  |
| Mesure de l'arc AB                | 1                                          | 2 | 3 | 4 | 5 | 6 |  |  |
| Mesure de l'angle $\widehat{AOB}$ |                                            |   |   |   |   |   |  |  |

# Que constate-t-on ?

6- A partir de tous ces résultats, nous pouvons donner une définition du radian :

Quelle correspondance a-t-il entre les degrés et les radians ? En particulier, à combien de degrés correspond 1 radian ?

- 1-Placer un point
- 2-Nommer un point
- 3-Tracer une demi-droite
- 4-Placer un point sur une demi-droite
- 5-Créer un cercle de centre O et passant par un point A
- 6-Pacer un point sur un cercle

7-Créer un segment

8-Définir un arc

9-Définir un angle

- 10-Mesurer la longueur d'un segment
- 11-Mesurer la longueur d'un arc.
- 12-Mesurer un angle
- 13-Déplacer un point.

### Comment utiliser CABRI ?

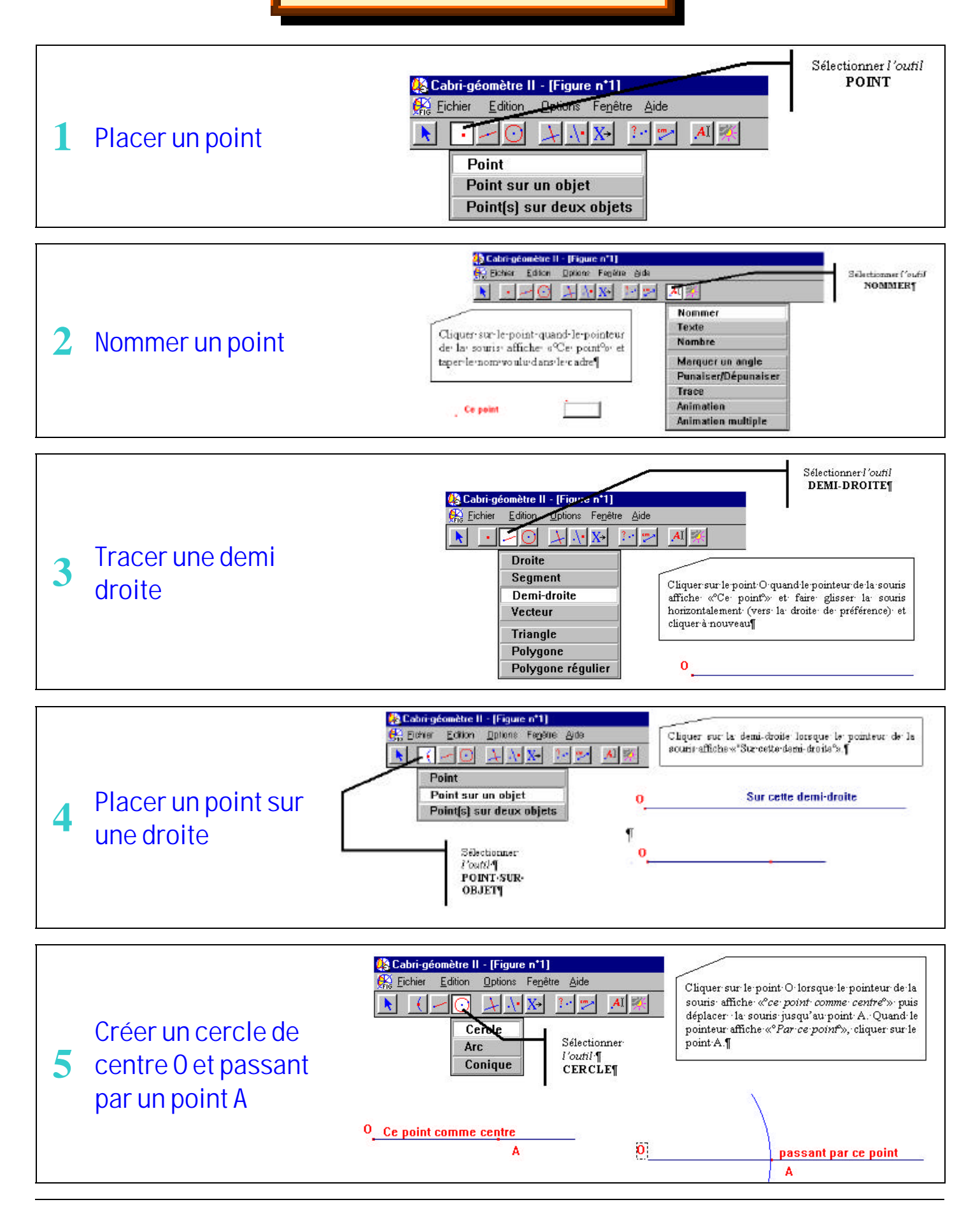

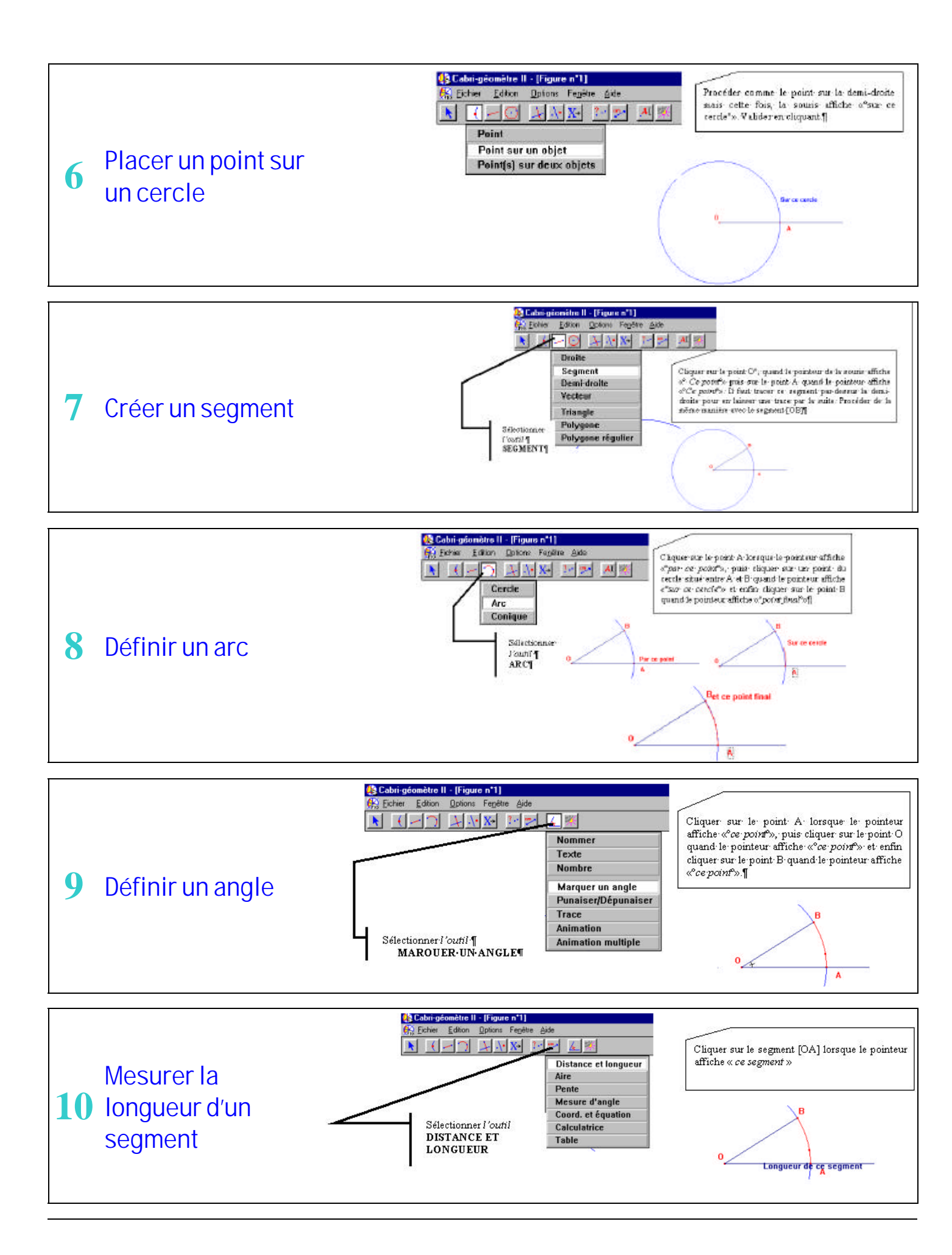

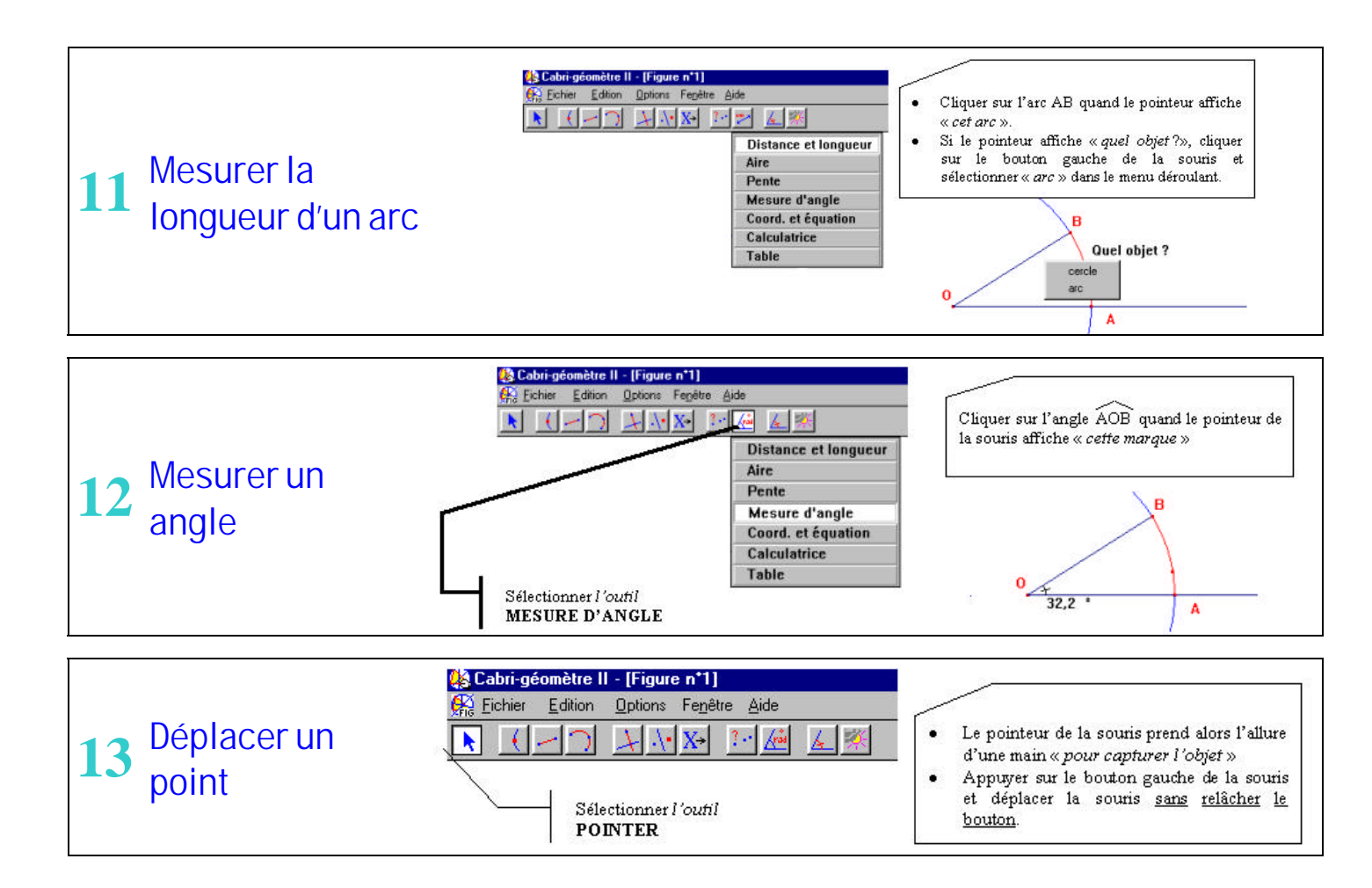

Commentaire:

Si les nombres apparaissant sur la figure vous dérangent (figure trop chargée), vous pouvez les cacher en cliquant sur le soleil "cacher/montrer"; les résultats sont rappelés en dessous de la figure

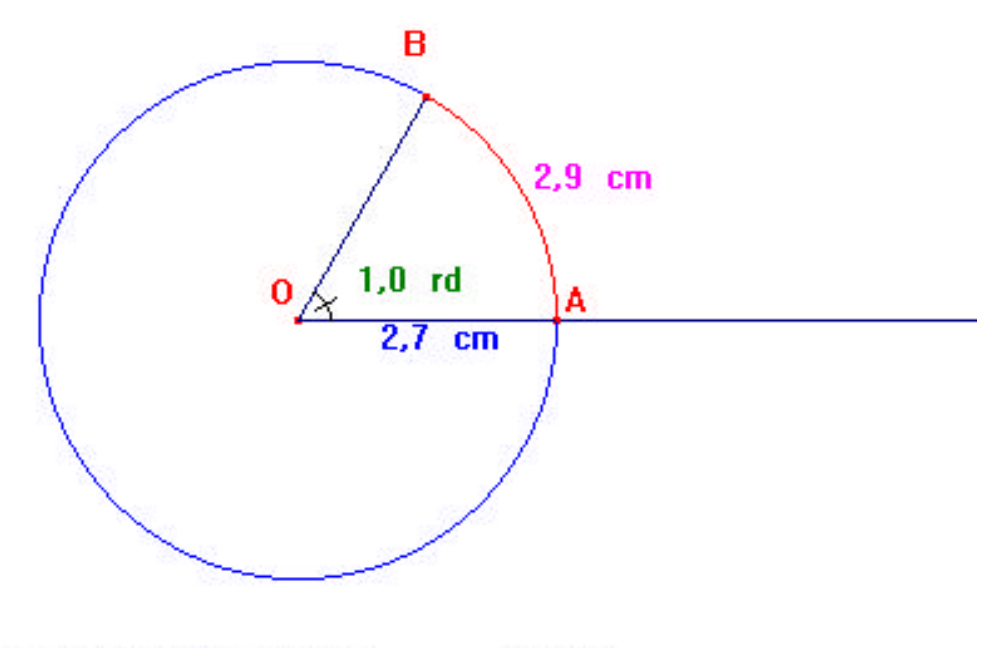

Rayon du cercle de centre 0: 2,7 cm

Mesure de l'angle OAB en radian: 1,0 rd

Mesure de l'arc AB: 2,9 cm